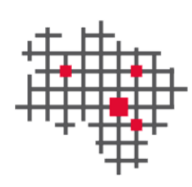

IT.Niedersachsen

# Unify Fusion4Outlook (Outlookintegration) One Number Service nutzen/einrichten

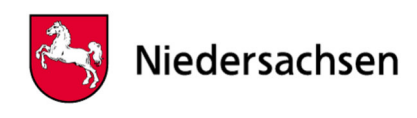

## Inhaltsverzeichnis

| Inha | altsverzeichnis                                                | . 2 |
|------|----------------------------------------------------------------|-----|
| 1    | Neues OneNumberService (ONS) Gerät im Fusion4Office einrichten | . 3 |
| 2    | Bürotelefon auf das ONS Gerät umschalten                       | . 7 |
| 3    | ONS Gerät bearbeiten / löschen                                 | . 8 |

# 1 Neues OneNumberService (ONS) Gerät im Fusion4Office einrichten

Die Einstellungen zur Einrichtung eines neuen ONS Gerätes finden Sie bei den OpenScape Fusion Icons im Outlook START Menü.

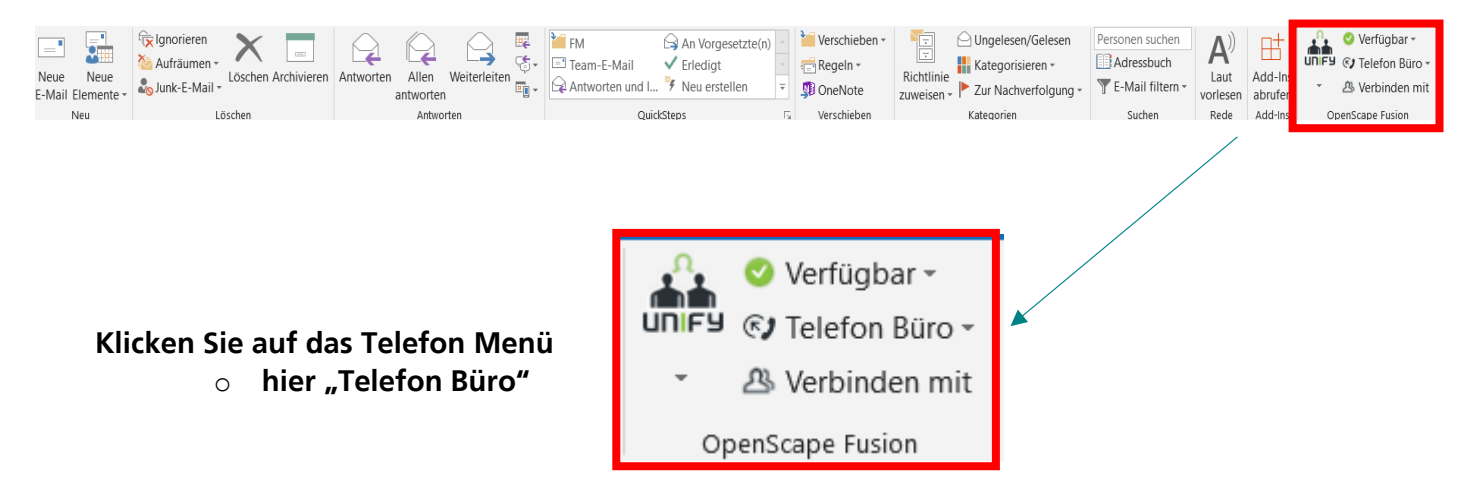

Wählen Sie anschließend "Geräteeinstellungen".

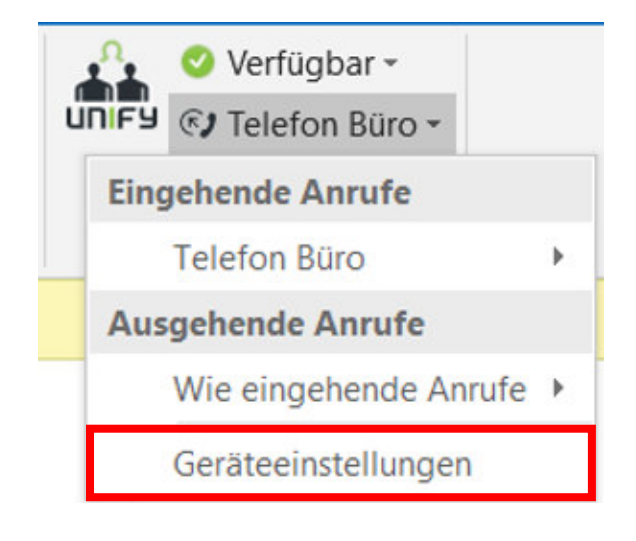

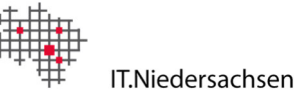

### Um ein neues Endgerät einzurichten klicken Sie auf:

| Allgemein                                                            | Geräte                                          | n<br>Präsenz Bena                                    | achrichtigungen                                                                                                    |
|----------------------------------------------------------------------|-------------------------------------------------|------------------------------------------------------|----------------------------------------------------------------------------------------------------|
| Passen Sie ind                                                       | lividuell an,                                   | wie Sie anrufen und                                  | erreicht werden möchten                                                                                                    |
| Wie möchten Si<br>Wählen Sie das<br>eingehende Anr<br>Telefon Büro ✔ | e erreicht wer<br>bevorzugte Ge<br>ufe verwende | den?<br>erät aus, das Sie für<br>n möchten. 🏼 🄀      | Wie möchten Sie anrufen?<br>Wählen Sie das bevorzugte Gerät aus, das Sie für<br>ausgehende Anrufe verwenden möchten.<br>Telefon Büro ❤<br>✔ Wie eingehende Anrufe |
| Ihre Telefone<br>Mit Ihren Geräte                                    | en stehen Ihne                                  | en verschiedene Möglich                              | nkeiten zur Verfügung, erreicht zu werden und anzurufen.                                                                                                    |
| Sie können Ihre<br>Informationen b<br>Liste löschen.                 | Geräte hier ve<br>bestehender G                 | erwalten. Dabei können<br>ieräte bearbeiten (z. B. j | Sie neue Geräte hinzufügen (z. B. ein neues Mobiltelefon)<br>Änderung einer Telefonnnummer) und Geräte von Ihrer                                                  |
| + Neues                                                              | Gerät hinzufü                                   | gen                                                  |                                                                                                    |
| Telefor                                                              | n Büro                                          | +                                                    | 49 511 12027005                                                                                                    |
|                                                                      | on Anrufen üb                                   | er Präsenzstatus steue                               | rn                                                                                                    |
| Empfang v                                                            |                                                 |                                                      |                                                                                                    |

Seite 4

Geben Sie einen Gerätenamen und die Telefonnummer von dem Endgerät ein, an dem Sie Ihre Bürorufnummer nutzen möchten (z.B. Diensthandy, Festnetzanschluss).

### <u>Bitte beachten Sie das Eingabeformat:</u> 0+Vorwahl+Rufnummer z.B. 00511XXXXX oder +49511XXXXX

Klicken Sie anschließend auf Gerät hinzufügen.

| OpenScape UC                    | -Einstellungen   |               |                              |                                           | ×   |
|---------------------------------|------------------|---------------|------------------------------|-------------------------------------------|-----|
| Allgemein                       | Kontakte         | Geräte        | Präsenz                      | Benachrichtigungen                        |     |
| Neues Gerät                     | hinzufügen       |               |                              |                                           |     |
| Gerätename:                     |                  |               |                              |                                           |     |
| Jim Knopf                       |                  |               |                              |                                           |     |
| Telefonnumm                     | er:              |               |                              |                                           |     |
| 005111202                       | 7048             |               |                              |                                           |     |
| Signalisierung<br>Hier können S | s- und Weitersch | altungseinste | ellungen:<br>efon klingeln s | oll his der Anrufer weitergeschaltet wird |     |
| Figenes                         |                  | Columban las  |                              | on, bis del Annulei wellergesenance wird. |     |
| Elgenes                         |                  | Sekunden la   | ng kiingein lass             | sen.                                      |     |
| O Timeout                       | des umgeleitete  | n Anrufs nacl | h Ablauf der St              | andardzeit.                               |     |
| O Kein Tim                      | eout für die Wei | terschaltung  | von Anrufen                  |                                           |     |
|                                 |                  |               |                              |                                           |     |
|                                 |                  |               |                              |                                           |     |
|                                 |                  |               |                              |                                           |     |
|                                 |                  |               |                              |                                           |     |
|                                 |                  |               |                              | Gerät hinzufügen Abbrech                  | nen |

#### Optionale Einstellung:

Eigenes Telefon 30 Sekunden lang klingeln lassen.

-> Rufweiterleitzeit zum Anrufbeantworter (wenn vorhanden)

Timeout des umgeleiteten Anrufs nach Ablauf der Standardzeit.

#### -> Rufweiterleitung nach 25 Sekunden

Kein Timeout f
ür die Weiterschaltung von Anrufen

#### -> keine Rufweiterleitung zum Anrufbeantworter

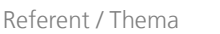

Seite 5

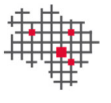

Nach der Übernahme eines neuen Gerätes in die Liste, wird die Rufnummer vom wählbaren Format in die internationale Schreibweise normalisiert.

Beispiel: Sie tragen 0051112027048, so wie Sie die Rufnummer auch anwählen, ein. Das System ändert die Schreibweise auf +4951112027048. Sie können die Rufnummer auch gleich in der internationalen Schreibweise mit +49511... eintragen.

#### Ihre Telefone

Mit Ihren Geräten stehen Ihnen verschiedene Möglichkeiten zur Verfügung, erreicht zu werden und anzurufen. Sie können Ihre Geräte hier verwalten. Dabei können Sie neue Geräte hinzufügen (z. B. ein neues Mobiltelefon), Informationen bestehender Geräte bearbeiten (z. B. Änderung einer Telefonnnummer) und Geräte von Ihrer Liste löschen.

| + | Neues Gerät hinzufügen |                  |       |
|---|------------------------|------------------|-------|
|   | Telefon Büro           | +49 511 12027005 |       |
|   | Jim Knopf              | +49 511 12027048 | , der |

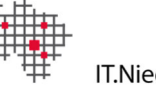

### 2 Bürotelefon auf das ONS Gerät umschalten

→ Nach der Einrichtung des Gerätes (in diesen Beispiel Jim Knopf) kann das Gerät über das Telefon Menu (siehe rechts) ausgewählt und genutzt werden.

| 🗳 📢 Telefon I         | Bür          | 0 |
|-----------------------|--------------|---|
| Eingehende Anrufe     |              | - |
| Telefon Büro          | $\checkmark$ | ٨ |
| Jim Knopf             |              |   |
| Ausgehende Anrufe     |              | l |
| Wie eingehende Anrufe | $\checkmark$ |   |
| Geräteeinstellungen   |              | D |

→ Nach der Auswahl eines OneNumberService Gerätes werden Anrufe für Ihr Bürotelefon am neuen Gerät ausgeführt.

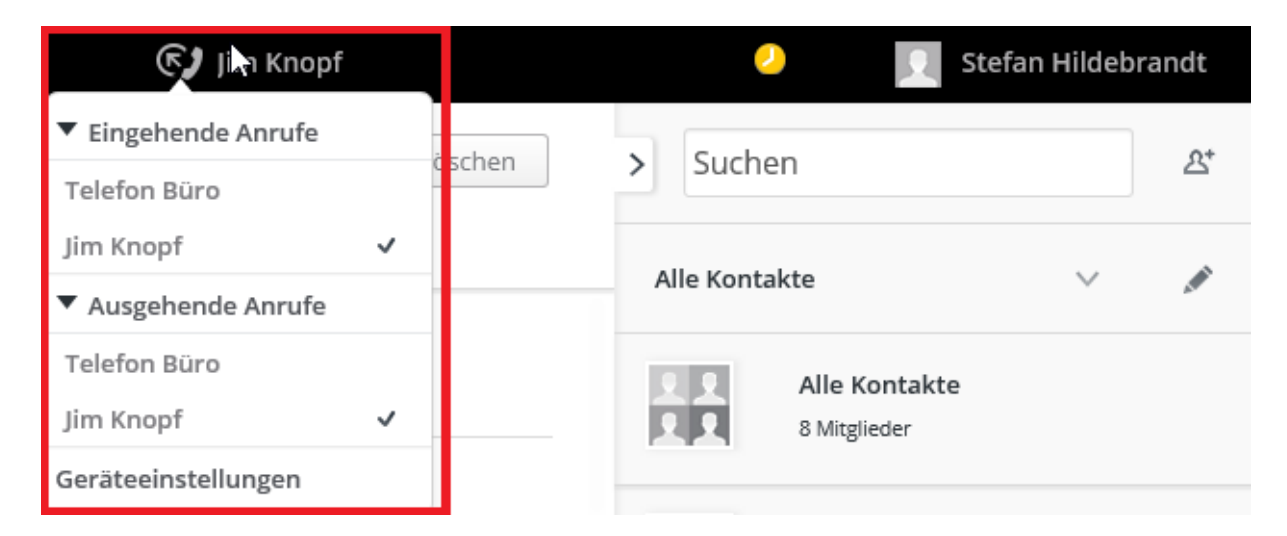

Eine Wahl aus dem Outlook, z.B. über die Outlook Kontakte, per Funktionstaste oder Outlook Telefon lcons erzeugt erzeugt nun im ersten Schritt einen Anruf vom Telefonsystem zum ONS Gerät (im Beispiel Jim Knopf +4951112027048) und nach der Verbindung im zweiten Schritt einen Anruf bei der Rufnummer Ihres anzuwählenden Kontaktes. Nach dem Aufbau der Verbindung, werden beide Gesprächspartner miteinander gekoppelt. Der Angerufene Gesprächsteilnehmer sieht in seinem Telefondisplay die Rufnummer von Ihrem Bürotelefon.

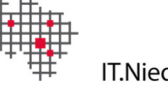

# 3 ONS Gerät bearbeiten / löschen

➔ Um das Gerät zu bearbeiten klicken Sie auf den Stift (rechts). Zum Löschen eines Gerätes klicken Sie auf das X (links)

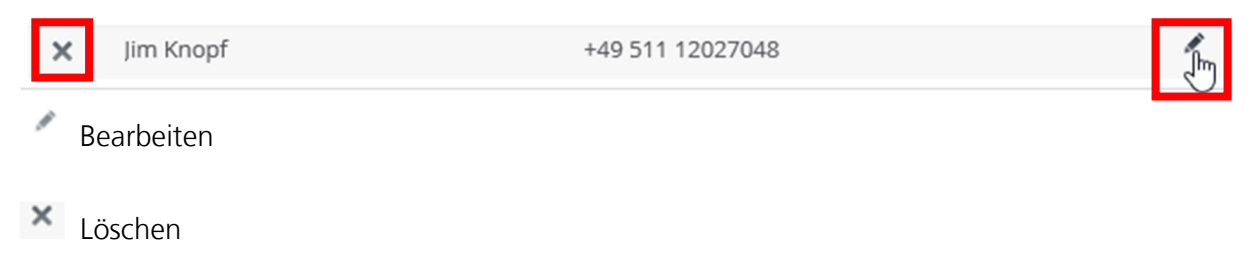

### <u>Hinweis:</u>

Das aktive (ausgewählte) ONS Gerät kann nicht bearbeitet oder gelöscht werden

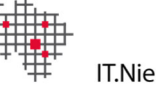

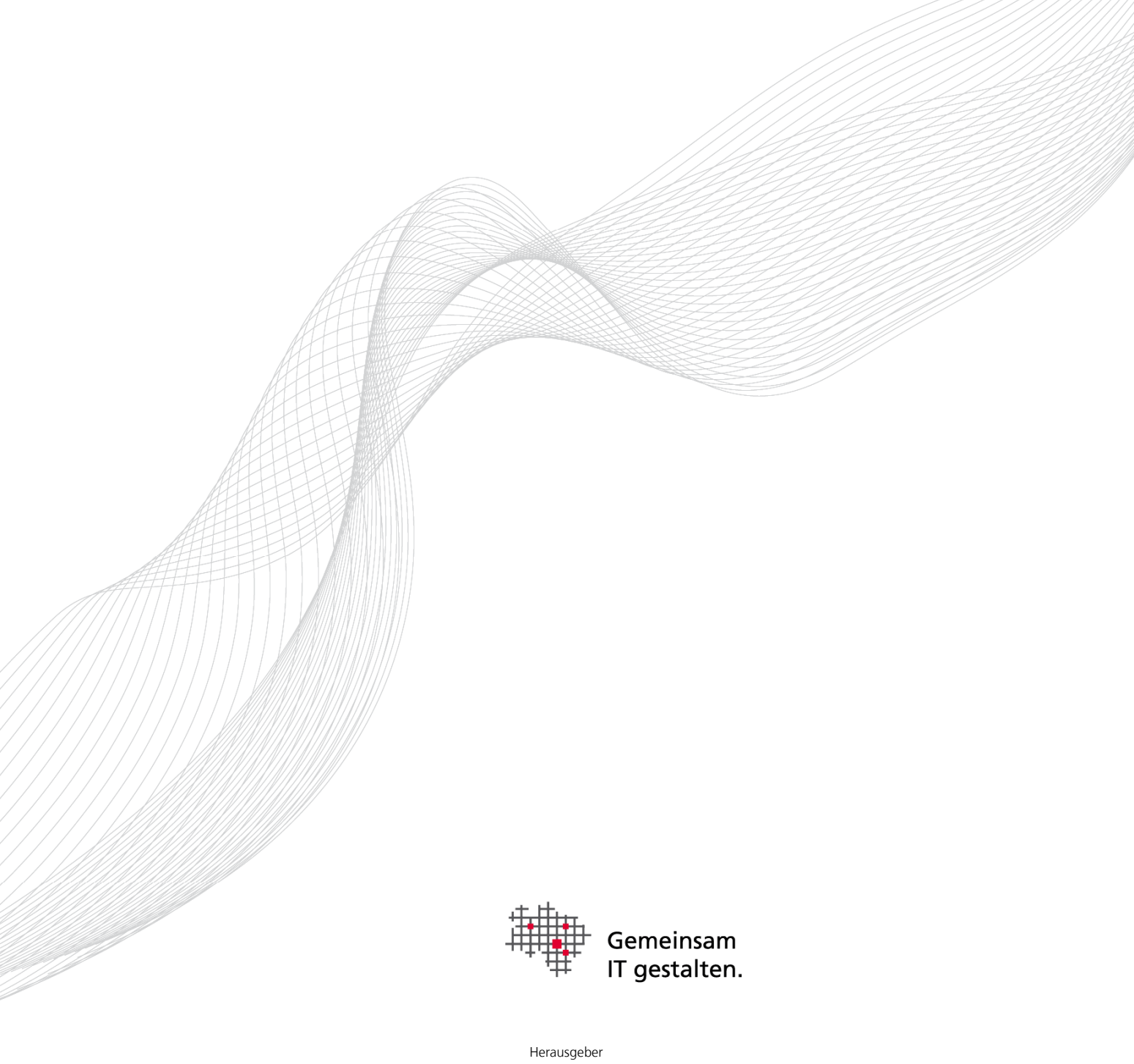

Landesbetrieb IT.Niedersachsen Göttinger Chaussee 259 30459 Hannover

Telefon +49 511 9898-0 Telefax +49 511 9898-4901 poststelle@it.niedersachsen.de

www.it.niedersachsen.de

August 2015